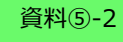

## 【ふくいメディカルネット事務局向け】

# ふくいみまもりSNS LiveOn操作手順書 ~Android編~

富士通Japan株式会社

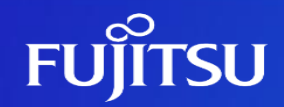

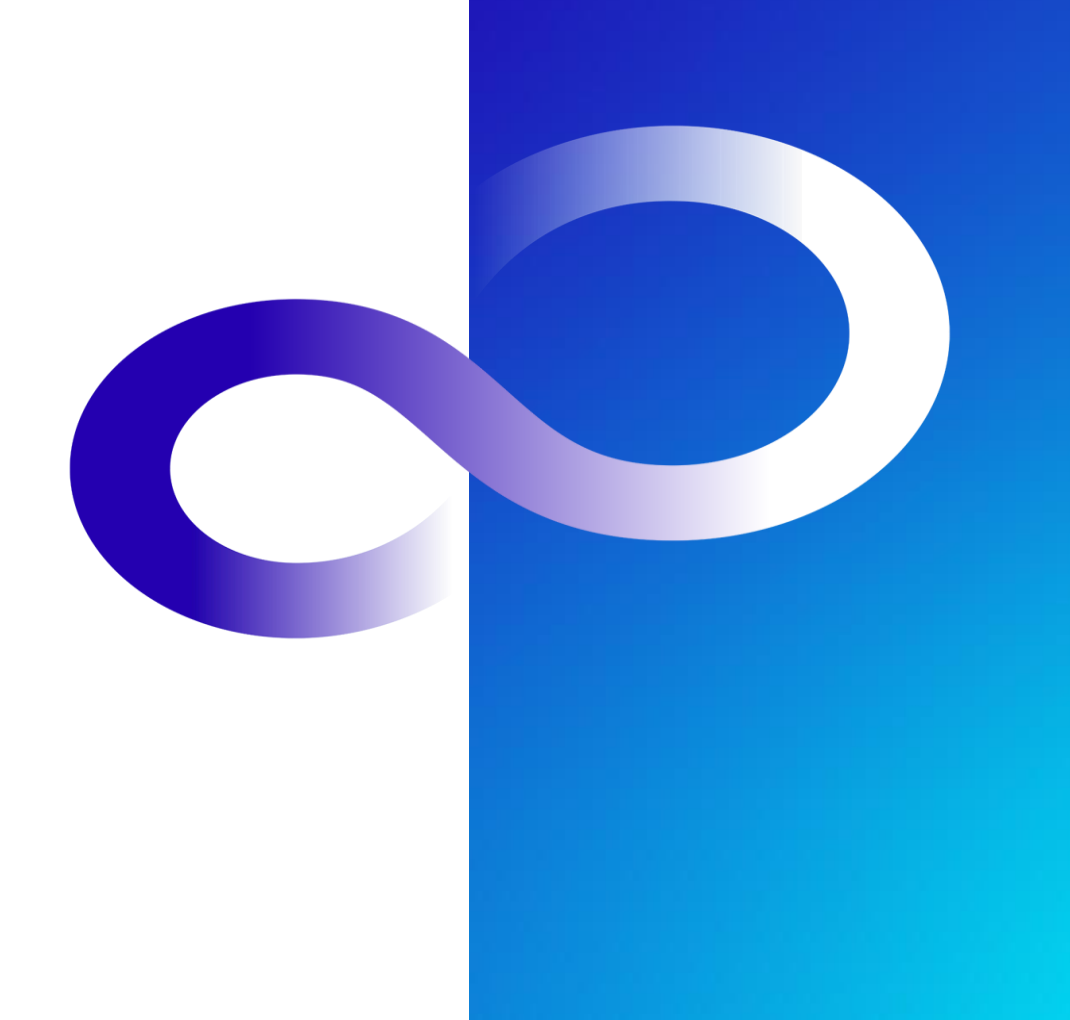

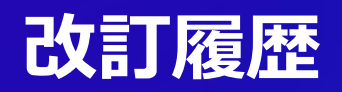

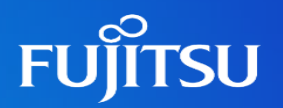

| 版数  | 発行日       | 改訂履歴 |
|-----|-----------|------|
| 第1版 | 2024年2月6日 | 初版発行 |
|     |           |      |
|     |           |      |
|     |           |      |
|     |           |      |
|     |           |      |
|     |           |      |

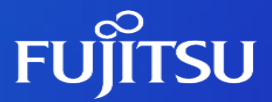

# 0.運用イメージ 1.スケジュールの起動方法 2.会議予定の作成方法 3.会議の参加方法

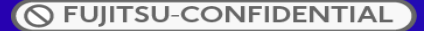

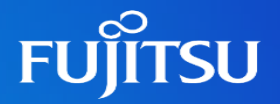

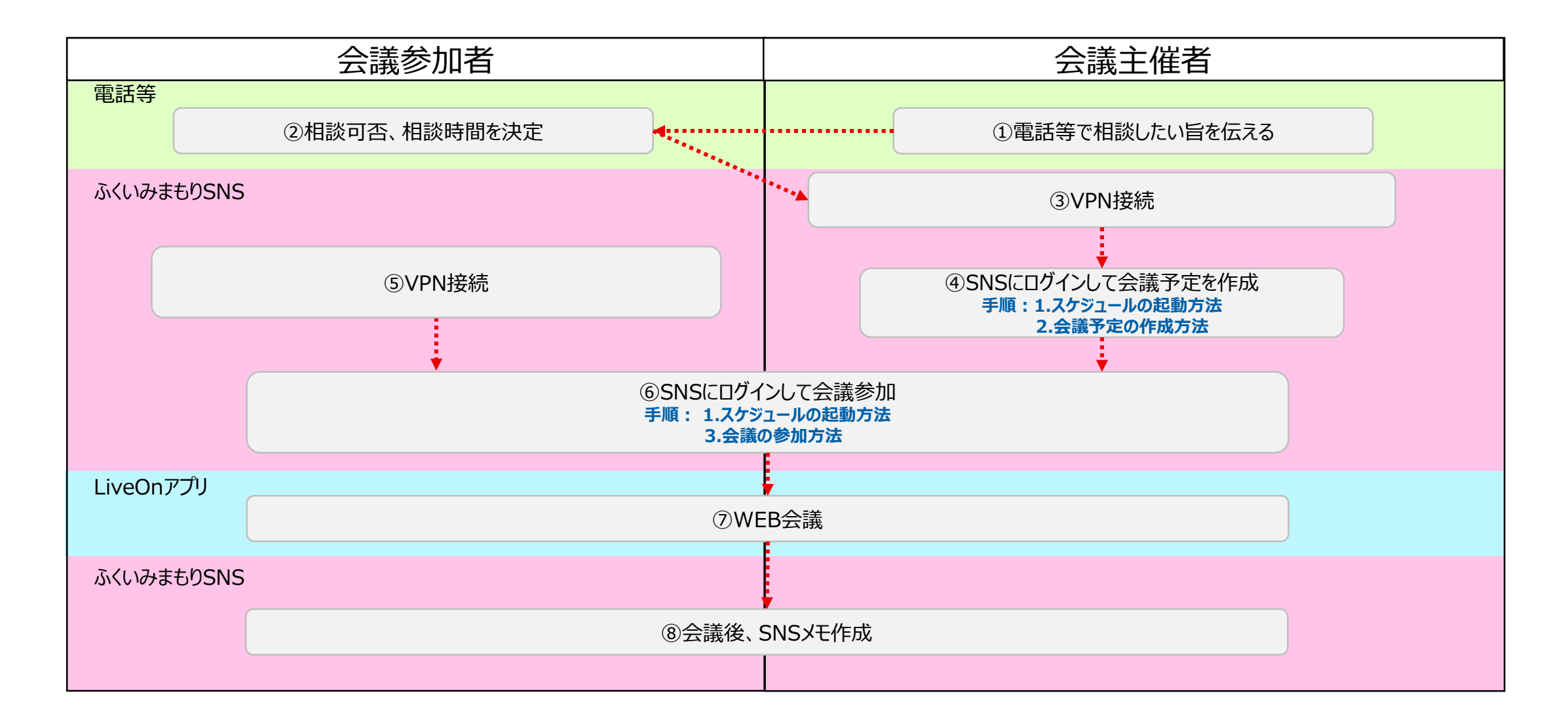

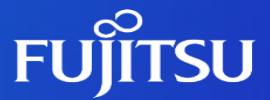

# 1.スケジュールの起動方法

①ログインページの起動
 ②スケジュールの起動

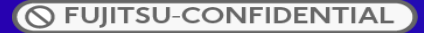

## 1-①.ログインページの起動

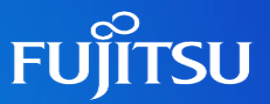

VPNに接続して「<u>http://192.168.140.211/commucare/</u>」にアクセスします。

## Web会議を使用しない場合とWeb会議を使用する場合でSNSの利用接続先は異なります。

|                                                | HumanBridge SNS |               |
|------------------------------------------------|-----------------|---------------|
|                                                | メールアドレス         |               |
|                                                | パスワード           |               |
|                                                | □ メールアドレスを保存    |               |
|                                                | ログイン            |               |
|                                                |                 |               |
| v2.22.0<br>Copyright 2017-2023 FUJITSU LIMITED |                 | 🐨 HumanBridge |

## 1-2.スケジュールの起動

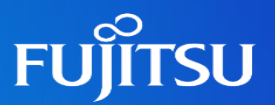

#### HumanBridgeSNSにログインし、患者メモを開きます。

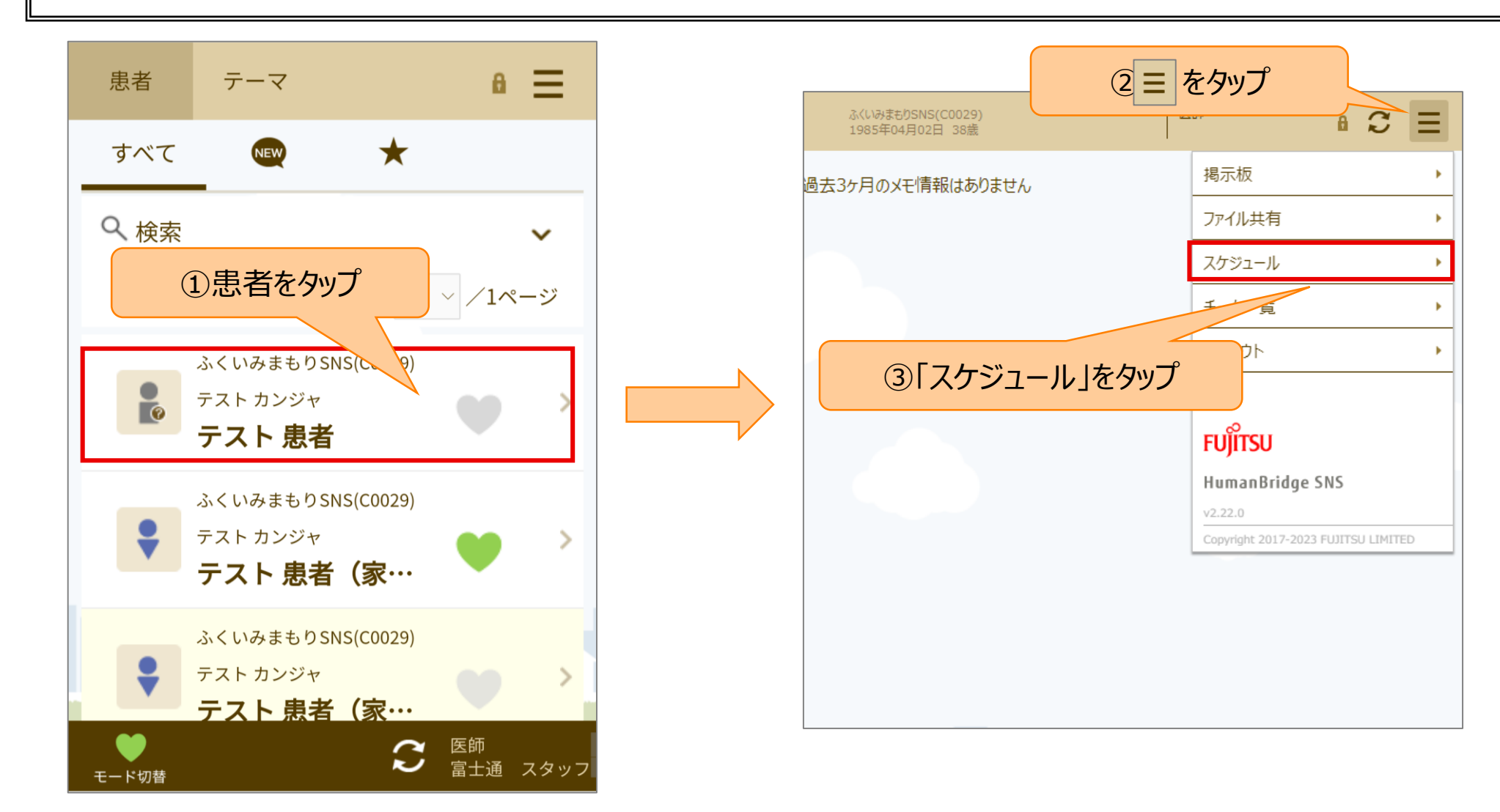

♥ FUJITSU-CONFIDENTIAL

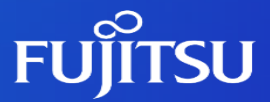

# 2.会議予定の作成方法

①予定日の選択
 ②詳細情報の入力

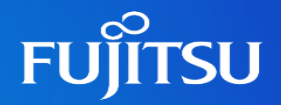

#### 該当患者のスケジュールを開き、予定を作成します。

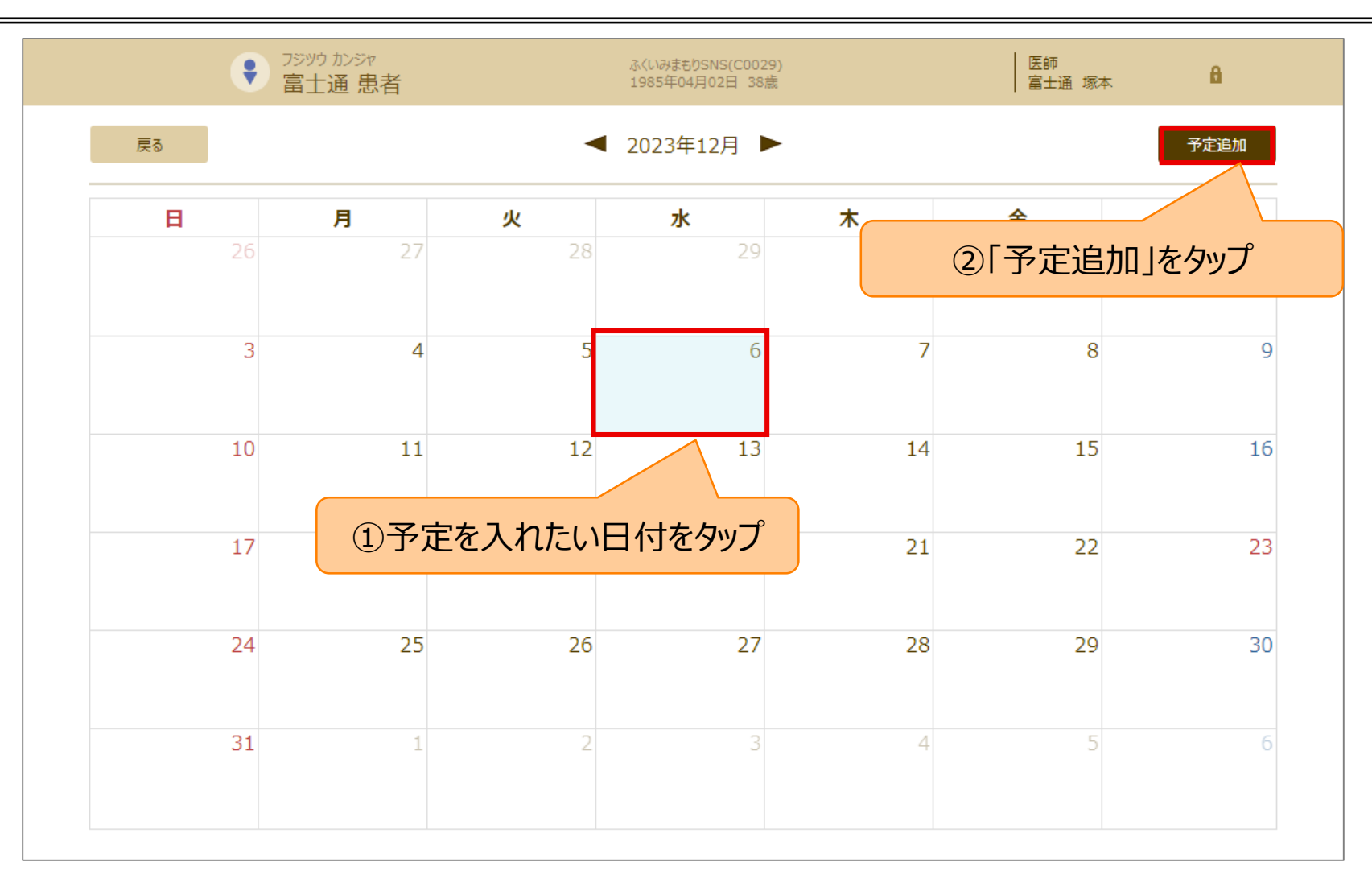

## 2-②.詳細情報の入力

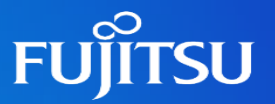

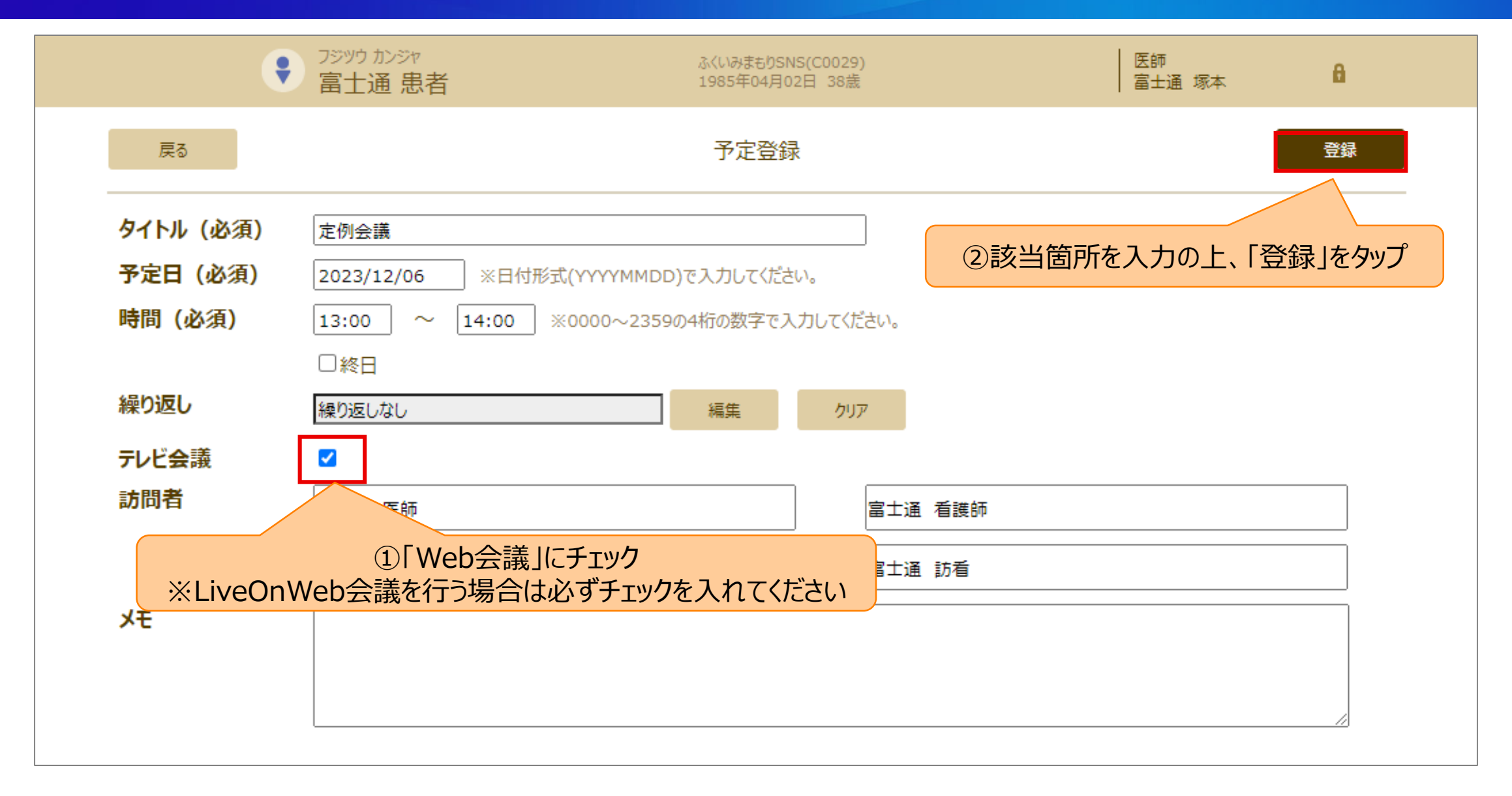

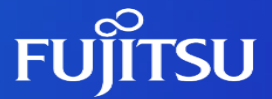

# 3.会議の参加方法

①参加する会議の選択
 ②LiveOnの起動
 ③会議画面について
 ④LiveOnのインストール

## 3-①.参加する会議の選択

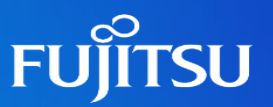

### スケジュールから会議に参加します。

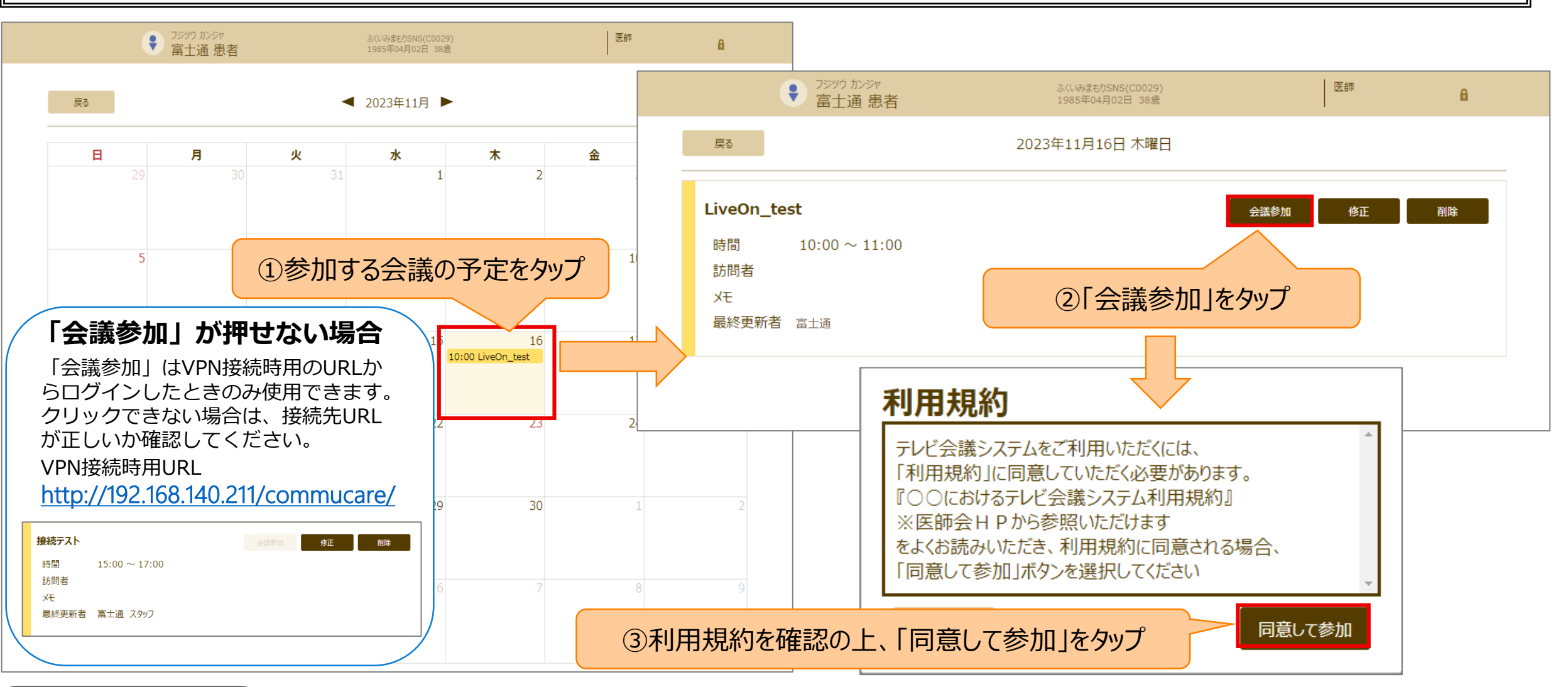

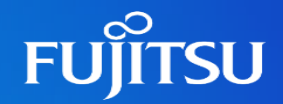

#### 画面が切り替わり、LiveOnアプリが起動します。

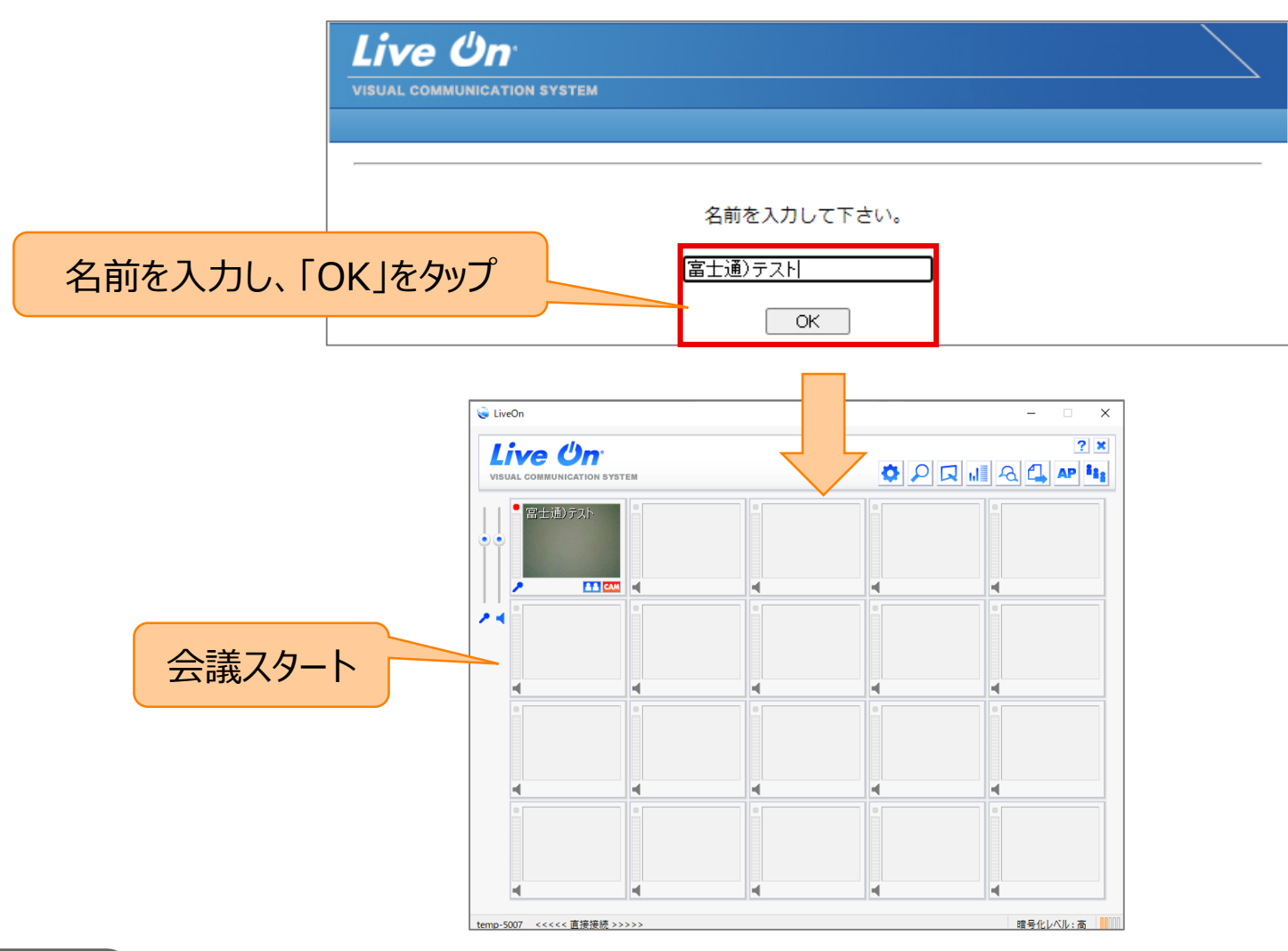